# **Mitel Revolution**

**Configuration Guide for MiVoice MX-ONE** 

v2022.3

June 2023

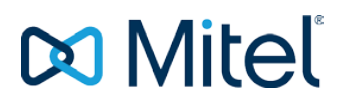

### NOTICE

The information contained in this document is believed to be accurate in all respects but is not warranted by Mitel Networks<sup>™</sup> Corporation (MITEL®). Mitel makes no warranty of any kind with regards to this material, including, but not limited to, the implied warranties of merchantability and fitness for a particular purpose. The information is subject to change without notice and should not be construed in any way as a commitment by Mitel or any of its affiliates or subsidiaries. Mitel and its affiliates and subsidiaries assume no responsibility for any errors or omissions in this document. Revisions of this document or new editions of it may be issued to incorporate such changes.

No part of this document can be reproduced or transmitted in any form or by any means - electronic or mechanical - for any purpose without written permission from Mitel Networks Corporation.

#### TRADEMARKS

The trademarks, service marks, logos and graphics (collectively "Trademarks") appearing on Mitel's Internet sites or in its publications are registered and unregistered trademarks of Mitel Networks Corporation (MNC) or its subsidiaries (collectively "Mitel") or others. Use of the Trademarks is prohibited without the express consent from Mitel. Please contact our legal department at legal@mitel.com for additional information. For a list of the worldwide Mitel Networks Corporation registered trademarks, please refer to the website: http://www.mitel.com/trademarks.

Mitel Revolution Configuration Guide for Mitel MiVoice MX-ONE ®, ™ Trademark of Mitel Networks Corporation © Copyright 2023 Mitel Networks Corporation All rights reserved

# Contents

| Appendix 1 Mitel Revolution Integration Notes for MiVoice MX-ONE 38 | 5        |
|---------------------------------------------------------------------|----------|
| Introduction                                                        | 4        |
| AboutthisGuide                                                      | 4        |
| Emergency Call Notifications (USA Only)                             | 4        |
| Documentation                                                       | 4        |
| Mitel Revolution Overview                                           | 6        |
| Notification Overview                                               | 7        |
| Network Topology                                                    | 8        |
| Software Dependencies and Compatibilities                           | 8        |
| MiVoice MX-ONE Configuration                                        | 9        |
| ConfigureSNMPSettings                                               | 9        |
| SIP Trunk                                                           | 10       |
| Create SIP Trunk                                                    | 10       |
| Configure SIP Trunk<br>Create an Alternate Route                    | 12<br>14 |
| Configure6800/6900SIPPhones                                         |          |
| Configure Multicast IP for SIP Phones                               | 16       |
| Mitel Revolution Configuration                                      |          |
| Installation and Configuration                                      | 18       |
| ConfigureSIPActivator                                               | 18       |
| Create SIP Lines                                                    | 18       |
| Create Notifications                                                | 19       |
| AddSNMPActivatorforEmergencyCall                                    |          |
| Assign the SNMP Trigger to the Notification                         | 26<br>   |
| StreamNotifierConfiguration                                         |          |
| Priority Groups                                                     | 31       |
| PriorityGroupConfigurationforActivators                             | 33       |
| Third-Party Troubleshooting                                         | 35       |
| Mitel Revolution Technical Support                                  |          |
| Creating tickets for Non-ARIDP roducts                              | 36       |
| Creating an IVR Ticket (Americas Only)                              | 36       |

| ating a Web Ticket |
|--------------------|
|--------------------|

| Appendix 1 | Mitel Revolution Integration Notes for MiVoice MX-ONE |  |
|------------|-------------------------------------------------------|--|
|------------|-------------------------------------------------------|--|

# Introduction

The Mitel Revolution interface provides a way to centrally manage creating and sending notifications. This interface can be used to send emergency and non-emergency notifications such as Live or Stored Audio Notifications, Weather Alerts, AMBER Alerts, IPAWS Alerts, and Text Messages to supported devices.

Notifications can be sent to endpoints such as iOS and Android smartphones; Instant Messaging clients, SMS clients, and Mitel Revolution Desktop Notification Client; Paging Relay; Legacy Paging and Analog Systems; IP Speakers; Clocks; Message Boards; Social Media accounts; and more. Visit us on the web at <u>Mitel Revolution Web Help</u> to learn more about the Mitel Revolution product.

With Mitel Revolution, users can quickly send notifications, get real-time status on notifications, and view scheduled notifications and a list of recently sent notifications from their Dashboard. Users can also view sent notification details to see which endpoints received notifications. They can manage notifications from a single location, viewing all notifications, endpoints assigned, and the type of each notification.

**Note:** Mitel Revolution supports multicast paging for 6900 series phones. Multicasting is not supported through the MiVoice Border Gateway to teleworker configured sets.

### About this Guide

This document describes the configuration of Mitel Revolution for Mitel MiVoice MX-ONE.

### Emergency Call Notifications (USA Only)

For customers in the USA utilizing a next-generation 911 solution (NG911) for emergency call routing purposes, the NG911 vendor should be considered as the primary source for Kari's Law local alerting, and Revolution notifications of 911 calls should be considered an ancillary alert of the event, with the activation of 911-related Mitel Revolution notifications being triggered by the NG911 vendor and not the PBX.

If the customer is not using a NG911 vendor for emergency calls then Mitel Revolution can serve as the primary notifier and mechanism for enabling local alerts associated with Kari's Law.

### **Documentation**

- **Mitel Revolution Web Help**: This contains information about installing Mitel Revolution, initial setup, feature configuration, maintenance and troubleshooting, end-user tasks, system monitoring, and upgrade related details. You can access the web help at <u>Mitel Revolution Web Help</u>.
- MiVoice MX-ONE Administrator Guide Operational Directions: The document explains how to configure, administer, and maintain the features of the Mitel MiVoice MX-ONE system. You can download the document from <u>MiVoice MX-ONE Administrator</u> <u>Guide - Operational Directions.</u>
- MiVoice MX-ONE Management Applications Descriptions: This document describes the MiVoice MX-ONE Manager suite comprising the management applications MX-ONE Service Node Manager (system management) and MX-ONE Provisioning Manager (user

and extension management). You can download the document from <u>MiVoice MX-ONE</u> <u>Management Applications Descriptions.</u>

# Mitel Revolution Overview

The Mitel Revolution interface provides a Dashboard for quick access to frequently used notifications, status of sent notifications, and scheduled notifications. The Dashboard can be configured for each user. Users having the required permissions can maintain their Dashboard themselves. Access to configuring the Revolution modules is denied to all user roles except the administrator.

| 🕅 Mitel                      | Rev                                                               | olution                                                  | 03:38:19 PM IST () 🗐 🛈 🗄<br>powered by Classification United |
|------------------------------|-------------------------------------------------------------------|----------------------------------------------------------|--------------------------------------------------------------|
| Dashboard                    | 3                                                                 | 9                                                        | 0                                                            |
| A Notifications              | QUICK NOTIFICATIONS Of Send a quick one-off notification          | LAST SENT NOTIFICATION<br>Last sent notification details |                                                              |
| Scheduler •                  | view all notifications                                            | view all sent notifications                              |                                                              |
| Configuration                | SCHEDULED NOTIFICATIONS<br>Summary of this week's upcoming events | RECENTLY SENT NOTIFICATIONS                              | -                                                            |
| System Status                | view all events                                                   | summer of teoriny and nonications                        |                                                              |
| Lusers Contacts +<br>& Sites |                                                                   | Sent Date Name Sent To                                   |                                                              |
| E Logging                    |                                                                   |                                                          |                                                              |
| Global Settings              |                                                                   |                                                          |                                                              |
| Help                         |                                                                   |                                                          |                                                              |
|                              |                                                                   |                                                          |                                                              |
|                              |                                                                   |                                                          |                                                              |
|                              |                                                                   |                                                          |                                                              |

# Notification Overview

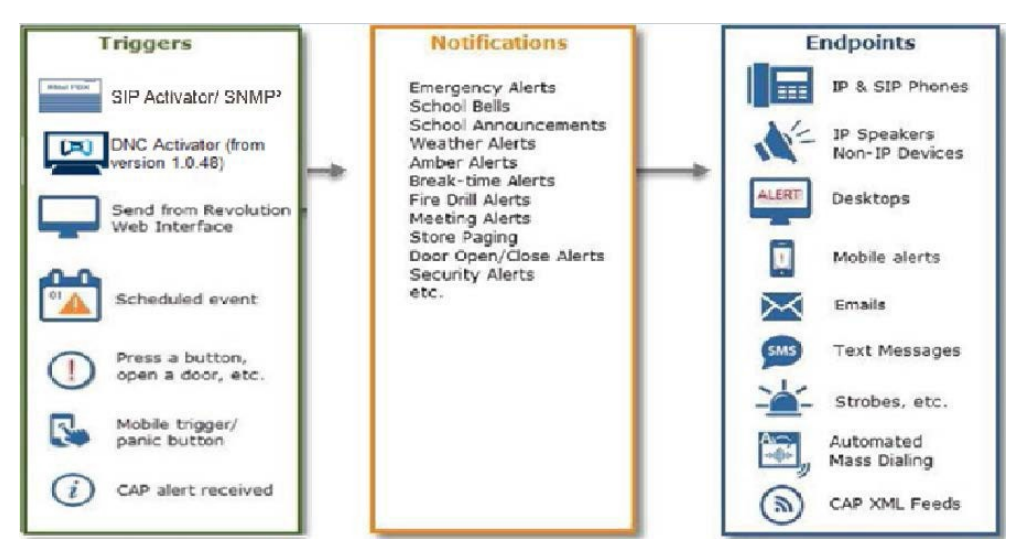

Creating notifications involves the following three main steps:

- 1. Assigning the triggers for sending notifications (SIP Activator/SNMP/DNC Activator).
- 2. Creating the content (image, audio, or text) to be sent.
- 3. Assigning the endpoints that receive the notifications.

For more information about creating notifications on the Mitel Revolution interface, see Create Notifications.

# **Network Topology**

The following diagram explains how the elements in the network are connected to Mitel Revolution:

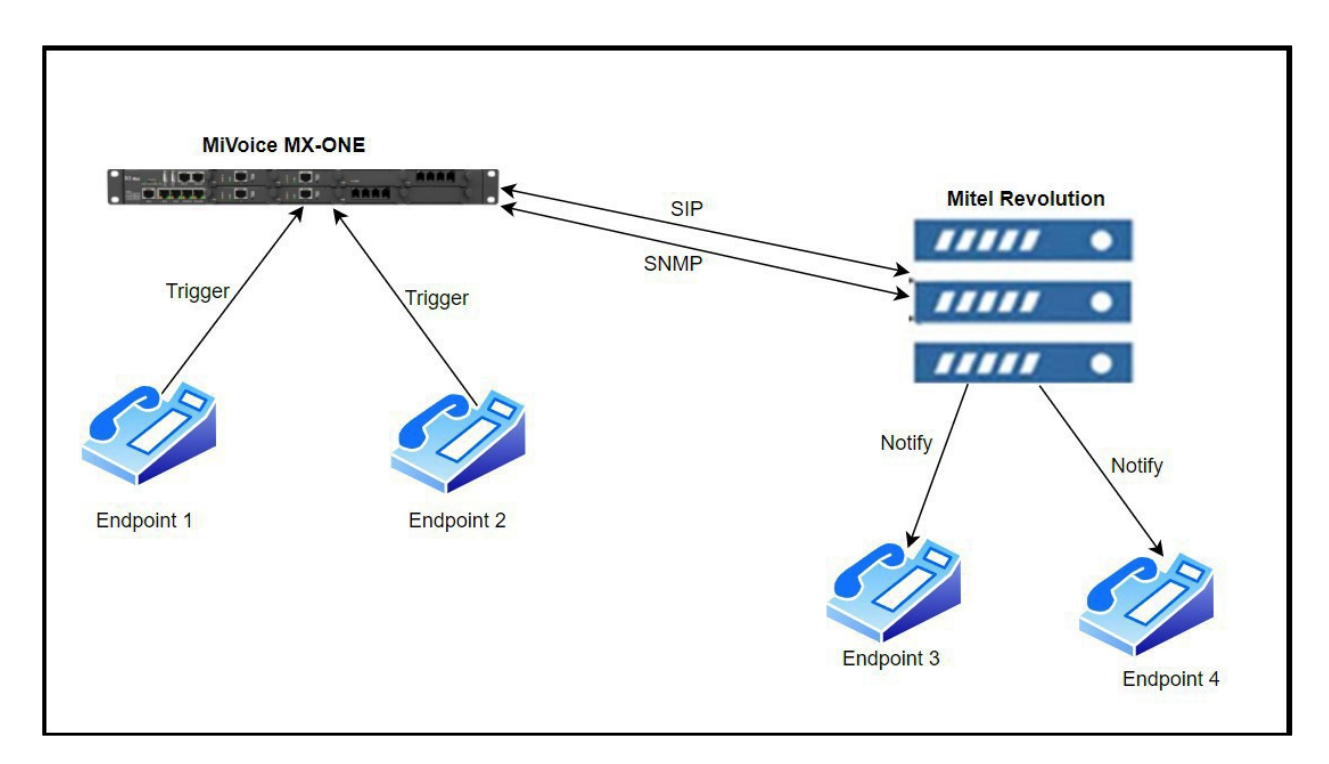

# Software Dependencies and Compatibilities

For a list of MX-ONE software versions supported and compatible with Mitel Revolution, see <u>Mitel</u> <u>Compatibility Matrix</u>.

# MiVoice MX-ONE Configuration

This section describes the steps to configure Mitel MiVoice MX-ONE for Mitel Revolution.

The user must configure the following general MX-ONE settings before proceeding to configure MX-ONE for Mitel Revolution:

 Create and configure an outgoing SIP trunk from the MiVoice MX-ONE to Mitel Revolution; see SIP Trunk.

**Note:** The MiVoice Office MX-ONE connection configured for the Mitel Revolution interface must not have a Secure RTP profile enabled.

# **Configure SNMP Settings**

To trigger a notification on Mitel Revolution whenever a user dials an emergency number, SNMP Trap messages for the SIP trunk must be configured in the MiVoice MX-ONE.

Note: Mitel Revolution supports SNMP V1, V2 and V3, and MX-ONE supports SNMP V1, V2, and V3 for emergency call notification.

For MiVoice MX-ONE Release 7.2 and later, perform the following steps to configure SNMP settings:

- 1. Log in to the MiVoice MX-ONE.
- 2. Edit the snmpd.conf files at the location /etc/snmp/ as follows:
  - For snmpd.conf, edit the following:
    - a. Set rwcommunity examplestring < Primary Revolution IP>
    - b. Set rwcommunity examplestring <Secondary Revolution IP>
    - c. Set trapcommunity examplestring <Primary Revolution IP>
    - d. Set trapcommunity examplestring <Secondary Revolution IP>
    - e. Do either of the following depending on the SNMP version:
      - For SNMP version 1

Set trapsink < Primary Revolution IP>

• For SNMP version 2

### Set trap2sink < Primary Revolution IP>

- f. Do either of the following depending on the SNMP version:
  - For SNMP version 1

Set trapsink < Secondary Revolution IP>

• For SNMP version 2

Set trap2sink < Secondary Revolution IP>

g. Restart the SNMP service

#### Note:

- Multiple Revolution IP entries can be added so that MX-ONE sends traps to all the destination addresses. Traps failing to reach the destination are alarmed by MX-ONE with an error.
- You can use a custom community string of your choice. Mitel recommends that you follow industry best practices including avoidance of default/public strings. For our testing, we have used "examplestring".
- We recommend that networking protections (ACL/firewalls) be used to restrict access to unauthorized SNMP connections other than between the MX-ONE and Revolution.
- Configure an emergency dest (ARS) in MX-ONE by setting the D26=1 in the ADC parameter while creating the route. For example, MDSH>roddi:rou=100,dest=123,srt=3,ADC=000500000000250000001000100;

### SIP Trunk

This section describes how to create and configure an outgoing SIP trunk.

Create SIP Trunk

Perform the following steps to create a SIP trunk:

- **1.** Log in to MX-ONE through putty.
- 2. Execute the following command to create a SIP trunk.

```
sip_route -set -route <Route number> -uristring0 'sip:?@<Revolution
IP>' -fromuri0 'sip:?@<Mx-One IP>' -accept FROM_DOMAIN -match
'<Revolution IP>'
```

#### where,

Route number - creates a route with the Mitel Revolution server

Request URI – sent as 'sip:?@<Revolution IP>'

From Header - sent as 'sip:?@<MXONE-IP>'

From Domain – MX-ONE accepts all traffic containing the Revolution Server IP in the from domain

**Note:** Execute the command in MDSH mode.

#### For example,

```
ROCAI:ROU=<Routenumber>,SEL=711000000000000,SIG=0111110000A0,TRAF=0
3151515,TRM=4,SERV=3100001001,BCAP=001100;
```

```
RODAI:ROU=<Routenumber>,TYPE=TL66,VARI=00000000,VARC=00000000,VARO=0
00000000;
```

```
ROEQI:ROU=<Route number>,TRU=1-1&&1-9;
```

roddi:rou=20,dest=678,srt=4,ADC=000500000000250000001011000;

- **3.** After executing the command, verify the configuration in the MiVoice MX-ONE Service Node Manager (SNM).
- 4. In the SNM web interface, use the **Route** form to create and configure MiVoice MX-ONE SIP trunks. Navigate to **Telephony > External Lines > Route >Select the route name >View.**

The following illustration provides an overview of the SIP Route.

| Add Using Template     | : <pre><pre>Oefault template&gt;</pre></pre> |              | ✓ Manage Tem         | <u>plates</u> |              |                   |    |          |    |
|------------------------|----------------------------------------------|--------------|----------------------|---------------|--------------|-------------------|----|----------|----|
| ③ Select a Route Name: | All View                                     | Change       |                      |               |              |                   |    |          |    |
|                        | Route Number 😽                               | Route Name 💩 | SIP Profile Name 🛛 🕹 | First Name 🔌  | Last Name  🚸 | Type of Signaling | 00 | Complete | 00 |
| 🗆 Q 🥖 🗙 🗎 🔯            | 20                                           | 20           | Default              |               |              | SIP               |    | Yes      |    |
| 🗆 Q / 🗶 🗈 🗞            | 30                                           | 30           | Default              |               |              | SIP               |    | Yes      |    |

### The following illustration provides a complete view of the SIP route.

| Route                     | Route - View - 20                                                                                    |                                                                                                    |
|---------------------------|----------------------------------------------------------------------------------------------------|----------------------------------------------------------------------------------------------------|
| Destination               | Done Street View 30                                                                                  |                                                                                                    |
| Corporate Name            |                                                                                                    |                                                                                                    |
| Busy No Answer Rerouting  | General                                                                                              |                                                                                                    |
| Verset Number Description | Profile Name                                                                                         | Default                                                                                                    |
| vacant number recounty    | Route Name<br>Route Number                                                                           | 20 20                                                                                                    |
| Customer Rerouting        | STD Route Specific Data                                                                              |                                                                                                    |
| Public Exchange Number    | are noute specific bata                                                                              |                                                                                                    |
| Charging                  | Outgoing Traffic<br>Remote Port                                                                      | 5060                                                                                                    |
| Mobile Direct Access Dest | Protocol to Use When Calling<br>Unknown Public Number                                                | UDP                                                                                                    |
|                           | From URIString for Unknown Public Number                                                             | sip:?@192.168.10.172                                                                                                    |
|                           | Incoming Traffic<br>Type of Accepted Calls                                                           | All                                                                                                    |
|                           | Priority for Incoming Calls                                                                          | 255                                                                                                    |
|                           | Handle as Extension<br>Incoming Invite Challenge                                                     | No                                                                                                    |
|                           | Emergency Call Data                                                                                  | - The Manual Control of the Control of the Control |
|                           | Type of Accepted Calls                                                                               | EMERGENCY                                                                                                    |
|                           | Third Party Registration                                                                             | 235                                                                                                    |
|                           | Type of Registration                                                                                 | No Registration                                                                                                    |
|                           | Supervise<br>Trusts Route Destination                                                                | No supervision                                                                                                    |
|                           | Trusted Privacy Domain                                                                               | Not Trusted                                                                                                    |
|                           | Route Category                                                                                       |                                                                                                    |
|                           |                                                                                                    |                                                                                                    |
|                           | Disturbance Level                                                                                    | 0                                                                                                    |
|                           | Route Selection Category                                                                             |                                                                                                    |
|                           | Incoming Traffic<br>Line Selection During Outgoing Traffic                                           | Open for Incoming Traffic<br>Sequential                                                                                                    |
|                           | Route Characteristics Outgoing Traffic                                                               | Normal route                                                                                                    |
|                           | Allow Alternative Route Selection                                                                    | Permitted                                                                                                    |
|                           | Allow Virtual Calls                                                                                  | Yes                                                                                                    |
|                           | Allow Malidous Call Tracing                                                                          | No                                                                                                    |
|                           | Facilities Restriction Level<br>Receive Traveling Class Mark Information                             | 0<br>No                                                                                                    |
|                           | Route to Telident Machine for Emergency Calls                                                        | Normal                                                                                                    |
|                           | Traffic Category                                                                                     | 2                                                                                                    |
|                           | Call Discrimination Group Night for Incoming External Lines                                          | Fully Open                                                                                                    |
|                           | Call Discrimination Group Day for Incoming External Lines                                            | Fully Open                                                                                                    |
|                           | Traffic Connection Class<br>Service Category                                                         | Fully Open                                                                                                    |
|                           | Allow Initiation of Call Waiting Tone Transmission                                                   | Yes                                                                                                    |
|                           | Allow Reception of Call Waiting Tone and Intrusion                                                   | Yes                                                                                                    |
|                           | Type of Route                                                                                        | Trunk Lines                                                                                                    |
|                           | Allow Paging Over Speech Channel                                                                     | No                                                                                                    |
|                           | Mobile Extension without R1 Number<br>Allow Bearer Canability Substitution                           | Yes                                                                                                    |
|                           | Allow High Level Compability Substitution                                                            | No                                                                                                    |
|                           | Allow Number Conversion                                                                              | Yes                                                                                                    |
|                           | Signaling Data                                                                                       |                                                                                                    |
|                           | Dial Tone Characteristics after External Line Seizure                                                | No monitoring path established                                                                                                    |
|                           | User of Digit Transmission for Transit Exchange<br>Use Net Service Facilities                        | No                                                                                                    |
|                           | Ringing Tone Transmission for Outgoing Traffic                                                       | A-party receives ringing tone                                                                                                    |
|                           | Ringing Tone Transmission for Outgoing Traffic                                                       | After minimum number of digits                                                                                                    |
|                           | Further Route Data                                                                                   |                                                                                                    |
|                           | Signal Diagram for Common Incoming and Outgoing Traffic<br>Crypto offer                              | SRTP                                                                                                    |
|                           | May use replaces to update remote end                                                                | No                                                                                                    |
|                           | May use early replaces to update remote end<br>Use forced gateway.                                   | No                                                                                                    |
|                           | Use session timer                                                                                    | Yes                                                                                                    |
|                           | Use SIP-URI parameter user=phone<br>Enforce data media neer through modern and far                   | Yes                                                                                                    |
|                           | Service route                                                                                        | No                                                                                                    |
|                           | Do not display name received from external party                                                     | No                                                                                                    |
|                           | SDP restrictions<br>Request End to End DTMF signalling from other side                               | No restrictions                                                                                                    |
|                           | Use inband DTMF instead of INFO when RFC2833 is not used                                             | info                                                                                                    |
|                           | Incoming Traffic                                                                                     | No                                                                                                    |
|                           | Use diversion information from network (RFC4244)<br>Use diversion information from network (RFC5806) | No                                                                                                    |
|                           | Use Referred-by information from network (RFC3892)                                                   | No                                                                                                    |
|                           | xva media mode                                                                                       | kva uses early media                                                                                                    |

# Configure SIP Trunk

Perform the following steps to configure the SIP trunk:

1. In the Service Node Manager (SNM) web interface, navigate to **Telephony** > **External Lines** > **Destination** and click **Add**.

| 🕅 Mite                             | el Serv   | vice Node M           | anager                                                                                                    |          | Logged in a | s: <b>service</b> About                                       | User Guid   |
|------------------------------------|-----------|-----------------------|----------------------------------------------------------------------------------------------------|----------|-------------|---------------------------------------------------------------|-------------|
| Initial Setup                      | Number A  | nalysis Tele          | phony                                                                                                    | Services | System      | Logs                                                          |             |
| Extensions                         | Operator  | Call Center           | Groups                                                                                                    | Extern   | al Lines    | System Data                                                   | IP Phor     |
| Route<br>Destination               | De        | stination             | e: <default td="" tem<=""><td>plate&gt;</td><td>Shorte</td><td>uts: (<manage sho<="" td=""><td>rtcuts&gt; • C</td></manage></td></default> | plate>   | Shorte      | uts: ( <manage sho<="" td=""><td>rtcuts&gt; • C</td></manage> | rtcuts> • C |
| Corporate Name<br>Busy No Answer R | Rerouting | Select Destination: [ | All • Vi                                                                                                    | ew       |             |                                                               |             |

2. Choose the Type of Destination by selecting the Destination button and clicking Next.

| 🕅 Mitel 🛛                                                  | Service Node Manager                                                                                               | Logged in as: service About User Guide S |
|------------------------------------------------------------|----------------------------------------------------------------------------------------------------|------------------------------------------|
| Initial Setup Nur                                          | nber Analysis Telephony Services                                                                                   | System Logs                              |
| Extensions Opera                                           | tor Call Center Groups Exte                                                                                        | ernal Lines System Data IP Phone         |
| Route Destination Corporate Name Busy No Appears Perputing | Destination - Add - Step 1 / 4<br>Type of Destination                                                              |                                          |
| Vacant Number Rerouting                                    | <ul> <li>Type of Destination:          <ul> <li>Destination</li> <li>Fictitious destination</li> </ul> </li> </ul> |                                          |
| Public Exchange Number                                     | <- Back Next -> Apply Cancel                                                                                       |                                          |

3. Review the configuration, click **Apply**, and then click **Done**.

| D                         | Destination enange 070                                                                                |                                                                                                   |
|---------------------------|----------------------------------------------------------------------------------------------------|---------------------------------------------------------------------------------------------------|
| Destination               | Apply Cancel                                                                                          |                                                                                                   |
| Corporate Name            |                                                                                                    | (70                                                                                               |
| Busy No Answer Rerouting  | Route Name:                                                                                           | 20                                                                                                |
| Vacant Number Rerouting   | Primary Choice is the sequence number for the route choice in a                                       | alternative routing                                                                               |
| Customer Rerouting        | <ul> <li>Start Position for Digit Transmission:</li> <li>Type of Seizure of External Line:</li> </ul> | Immediate seizure                                                                                 |
|                           | <ul> <li>Porward Switching:</li> </ul>                                                                |                                                                                                   |
| Public Exchange Number    | Type of Called Number:                                                                                | Unknown public V                                                                                  |
| Charging                  | Type of Calling Public Number:                                                                        | Unknown public V                                                                                  |
| Mabile Direct Access Dest | Type of Calling Private Number:                                                                       | Unknown private 🗸                                                                                 |
| WODIle Direct Access Dest | ⑦ Use as Emergency Destination:                                                                       |                                                                                                   |
|                           | Pre-digits in order to form a new External Number:                                                    |                                                                                                   |
|                           | ⑦ Truncated Digits in Dialed Number:                                                                  | 0 🗸                                                                                               |
|                           | ⑦ Type of Signal Seizure:                                                                             | Terminating seizure                                                                               |
|                           |                                                                                                    | O Transit seizure                                                                                 |
|                           | ⑦ B-Answer Signal Available:                                                                          |                                                                                                   |
|                           | ⑦ Allow to send Traveling Class Mark:                                                                 |                                                                                                   |
|                           | ⑦ Route Type:                                                                                         | Public                                                                                            |
|                           | ⑦ Maximum Number of Transit Exchanges:                                                                | 25 ~                                                                                              |
|                           | PNR Number Translation Information:                                                                   | No Translation V                                                                                  |
|                           | ⑦ Supplementary Services Using User to User Interface:                                                | Not Allowed 🗸                                                                                     |
|                           | ⑦ Use Least Cost Routing for All Calls:                                                               |                                                                                                   |
|                           | ② Allow Sending of Expensive Route Warning Tone:                                                      |                                                                                                   |
|                           | ⑦ Type of Protocol to use for Supplementary Service Call Offer:                                       | User to User Interface(UUI)                                                                       |
|                           | ⑦ Type of Protocol for Call Back/Call Completion:                                                     | Generic Function Protocol(GFP)     User to User Interface(UUI)     Generic Function Protocol(GFP) |
|                           | ⑦ Show Original A-Number:                                                                             |                                                                                                   |
|                           | ⑦ Use Original A-Number's Type of Number:                                                             |                                                                                                   |
|                           | ⑦ Enable Enhanced Sent A-Number Conversion:                                                           |                                                                                                   |
|                           | ⑦ Use ETSI Diversion Supplementary Service:                                                           |                                                                                                   |
|                           | Basic                                                                                                 |                                                                                                   |

### Create an Alternate Route

This option is used to let the MX-ONE switch to a secondary Revolution server if the Revolution redundancy solution is deployed.

- 1. Create the second route (alternate route) pointing to the secondary Revolution.
- 2. Set the destination for the second route the same as that for the first route, select Alternative Route Choice as 1, and specify the remaining settings as required.

As shown in the following example, when a user dials 678 followed by a number, MX-ONE tries the primary Route 20 and if there is no response from this route within the time configured in rodai cmd then MX-ONE tries the Alternate Route 30, which points to the secondary Revolution.

Ensure that while creating the first trunk route (RODAI), VARO 6<sup>th</sup> bit is set between 1-9 (number of seconds to wait for an answer to the INVITE, after which the call is rejected or routed through the alternate route).

RODAI:ROU=20,TYPE=TL66,VARI=0000000,VARC=0000000,VARO=00000500;

| Extensions         | Operator      | Call Center            | Groups            | External Lines |            | System Data            | IP Phone                  | DECT    |
|--------------------|---------------|------------------------|-------------------|----------------|------------|------------------------|---------------------------|---------|
| Route              | Dest          | ination                |                   |                |            |                        |                           |         |
| Destination        |               | ] [                    | D ( 1)            |                |            |                        |                           |         |
| Corporate Name     | Add           | Using Template: <      | Default template> |                | · <u>·</u> | <u>tanage Template</u> | 25                        |         |
| Busy No Answer Re  | erouting 🕜 Se | elect Destination: All | ▼ View            |                |            |                        |                           |         |
| Vacant Number Rer  | routing       |                        |                   |                | -          | * 1 <u></u>            |                           |         |
| Customer Rerouting |               | D<br>2 2 2 10 10 66    | estination 🍫 C    | ustomer Name 🥠 | Choice     | Noute Name             | No Fictitious Destination | ation 🍫 |
| Public Exchange Nu | umber         | 2 / 🗶 🖻 🛐 67           | 8                 |                |            | 20                     | No                        |         |
|                    |               | 2 / 🗙 🗈 🛐 67           | 8                 |                | 1          | 30                     | No                        |         |

### Configure6800/6900SIPPhones

To configure 6800/6900 series SIP phones with Mitel Revolution, add the following configuration parameters in the configuration file (startup.cfg, or aastra.cfg), which registers the phones on the Mitel Revolution server:

xml application post list: <<Primary revolution server IP>>,<<Secondary revolution server IP>> action uri poll: http://<<Primary revolution server IP>>/MitelRegistrar/?dn=\$\$SIPUSERNAME\$\$&ip=\$\$LOCALIP\$\$ action uri poll interval: 60

action uri poll2: http://<<Secondary revolution server IP>>/MitelRegistrar/?dn=\$\$SIPUSERNAME\$\$&ip=\$\$LOCALIP\$\$ action uri poll interval2: 60

where,

- *xml application post list* is the HTTP server that is pushing XML applications to the IP phones.
- primary revolution server IP is the IP address of the Mitel Revolution primary server and secondary revolution server IP is the IP address of the Mitel Revolution secondary server (enter this IP address only if you have a secondary server).
- action uri poll is the URI to be called at every action uri poll interval (seconds).
- *action uri poll interval* is the interval, in seconds, between calls from the phone to the *action uri poll*. The interval can be between 60 seconds and 300 seconds depending on how frequently you want the phone to register.

#### Note:

- Reboot the phone after the parameters are included in the configuration file.
- XML Notifications are not supported on 68xx and 69xx sets that are configured as Teleworker phones.

After successful configuration, the 6800/ 6900 SIP phones are listed under the **Endpoints** section in Mitel Revolution. Ensure that **Status** is **Active** and **Licensed** is enabled.

| Manage e<br>be remove | ndpoint nai<br>ed by deleti | mes and settings from this page. Only<br>ing the setup in the module that creat | y inactive endpoints can be delete<br>ted them. | ed. Active er | ndpoints can  |          |   |   |
|-----------------------|-----------------------------|---------------------------------------------------------------------------------|-------------------------------------------------|---------------|---------------|----------|---|---|
| Module                | Status                      | Name                                                                            | URN                                             | Site          | IP Address    | Licensed |   | ÷ |
| Desktop               | Active                      | DNC - trayad @ IN-6YJQ882                                                       | @DNC:1c6d2e1d-11d5-4<br>597-9eaf-16ac0e3ddd1c   | All           | 10.8.138.97   | 0        |   | • |
| Mitel                 | Inactiv<br>e                | Mitel6920 - 19208                                                               | @Mitel:00085D5BEAF2                             | All           | 172.19.64.196 | 0        | Ô | • |
| Mitel                 | Inactiv<br>e                | Mitel6920 - 55009                                                               | @Mitel:00085D5BEB78                             | All           | 10.211.26.163 | 0        | â | o |
| Mitel                 | Inactiv                     | Mitel6920 - 76200                                                               | @Mitel:00085D5BEA70                             | All           | 10.211.26.154 | 0        | ŵ | 0 |

Configure Multicast IP for SIP Phones

Perform the following steps in the Mitel Web UI to set the Multicast IP for 6800/6900 series SIP phones:

- 1. Go to Basic Settings > Preferences.
- 2. In the Preferences page, navigate to Group Paging RTP Settings > Paging Listen Addresses.
- 3. In the Paging Listen Addresses field, set the Multicast IP followed by the port number.

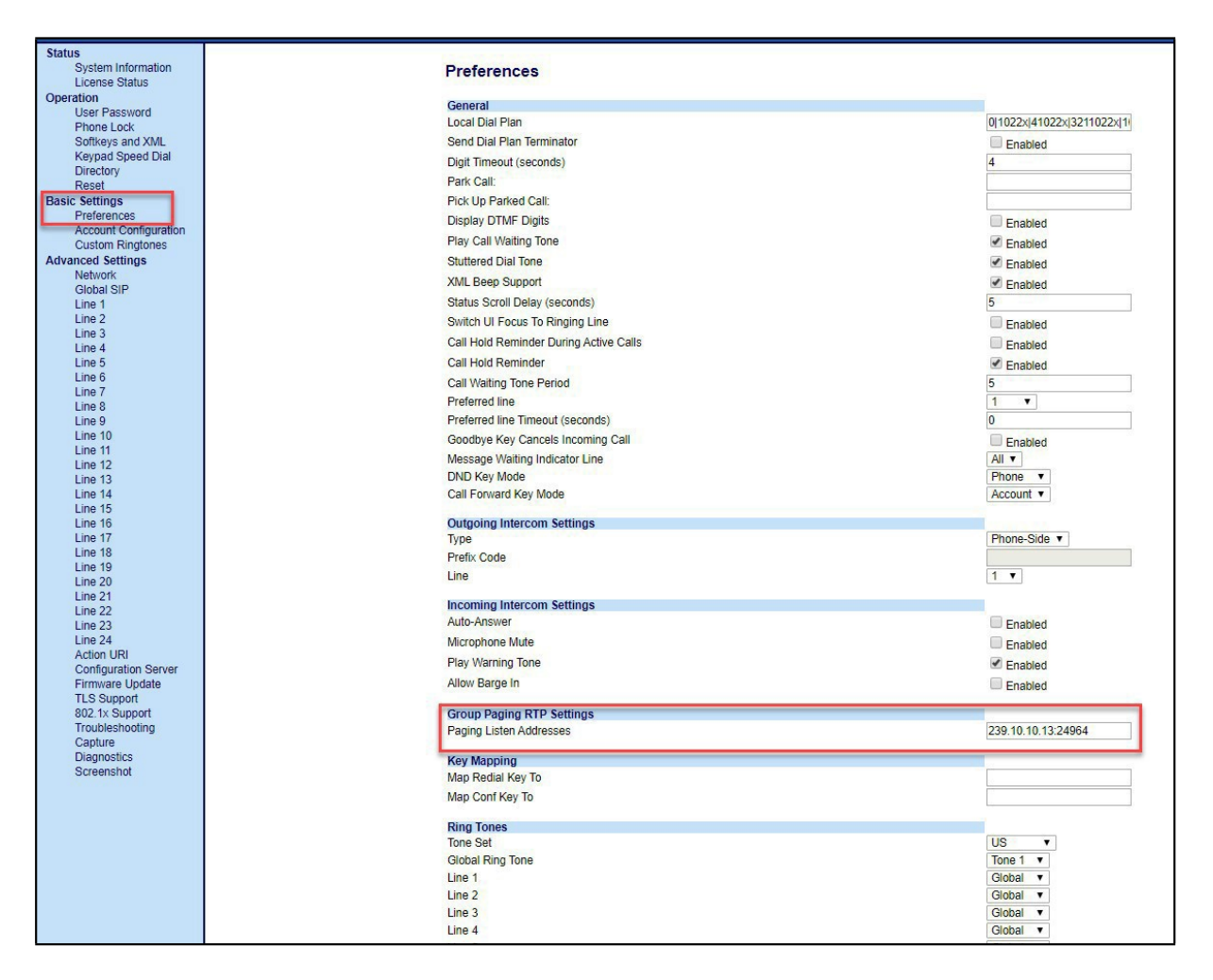

4. Click SAVE.

Note: Multicast is not supported via MBG for teleworkers.

For multicast configuration on Mitel Revolution, see Stream Notifier Configuration.

# Mitel Revolution Configuration

This section describes how to configure Mitel Revolution with the MiVoice MX-ONE.

### Installation and Configuration

Refer to the following topics in the Mitel Revolution Web Help for information about installing Mitel Revolution on Windows Server 2008, 2012/2012r2, or 2016 and configuring it for your Mitel system.

- <u>System Requirements</u>
- Installation

## **Configure SIP Activator**

This section describes the Mitel Revolution configurations for MiVoice MX-ONE.

### **Create SIP Lines**

Note: SIP lines are created for the extension range defined in the MX-ONE.

Perform the following steps to create a new SIP line:

- 1. Go to Configuration > Phone Systems > SIP.
- 2. Click NEW and select NEW SIP LINE.
- 3. Enter a descriptive Name for the SIP line.

For **Extension**, enter the SIP extension number defined in the MiVoice MX-ONE Service Node Manager. For example, 1234.

- 4. (Optional) Enter a numeric **Security Code** of your choice. Security codes contain at least 3 digits. Leave the field with the default value 0 if you do not want to have a security code. You may choose to repeat the Security codes.
- 5. (Optional) Enter an Activator Text Title and Activator Text Body that can be used with, or in place of, a notification title and body text.
- 6. Click SAVE.

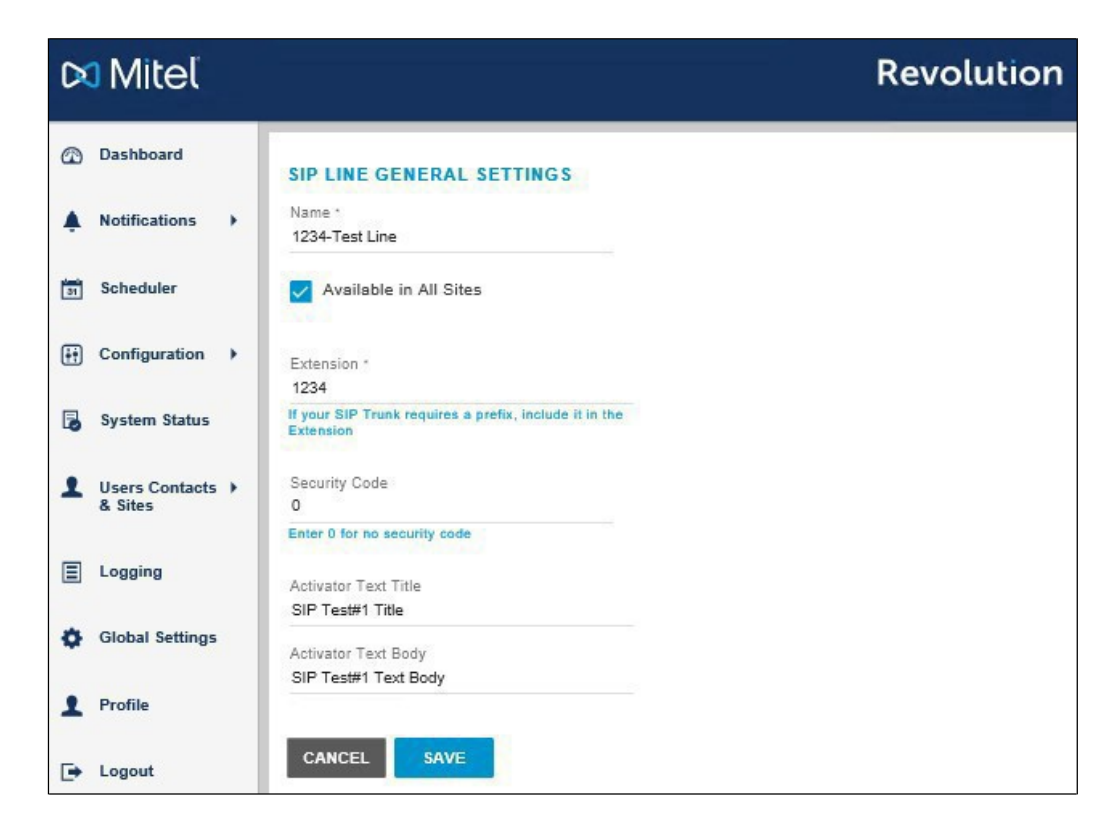

SIP lines entered here can be assigned to notifications as actions that trigger sending the notifications.

For more details about SIP lines, see Create SIP lines section in the Mitel Revolution web help.

### **Create Notifications**

This section describes the procedure to create a trigger for a one-way audio notification.

For an overview of how the system works and other types of notifications, see **Notifications Basics** and **Manage Notifications** sections in the <u>Mitel Revolution web help</u>.

Perform the following steps to trigger a one-way audio notification:

- 1. Go to Notifications > Manage.
- 2. Click NEW NOTIFICATION.
- 3. Enter the following GENERAL settings:
  - a. Notification Name: Enter a descriptive name for the notification.
  - b. Notification Type: Select One-Way from the drop-down list.
  - c. **Priority**: Assign a priority level in the range 1 to 10.
  - d. Dashboard Icon: Select an image from the drop-down list.

| Dashboard                | GENERAL<br>Notification level settings |                        |   | ~ |
|--------------------------|----------------------------------------|------------------------|---|---|
| Notifications            | Malfester News 1                       | Notification Tom       | 0 |   |
| 31 Scheduler             | Paging_OneWay                          | One-Way                | • |   |
| 🕂 Configuration 🕨        | Priority                               | 0                      | 5 |   |
| System Status            | Dashboard Icon<br>None                 | Available in All Sites |   |   |
| Users Contacts > & Sites |                                        |                        |   |   |

- 4. Click the **TRIGGERS** settings and enter the following values:
  - a. From the Activator drop-down list, select SIP.
  - b. You can create a new trigger or select an existing trigger.
    - Follow the steps to create a new trigger:
      - From the **Trigger** drop-down list, select **New Trigger**.
      - Enter a descriptive Name for the SIP line.
      - Enter the Extension number that you defined in the MiVoice MX-ONE.
      - Enter the remaining informations if required.
      - Click **SAVE** to save the changes.

Follow the steps to select an existing trigger:

- From the **Trigger** drop-down list, select the trigger that you want.
- From the Select Trigger Behavior drop-down list, select Activate.
- Click ADD.
- 5. Click **MESSAGE DETAILS** settings and enter the following values:
  - Select Show from the Caller ID drop-down list.
  - Select an **Opening Tone** and a **Closing Tone** from the respective drop-down lists.
  - Set the **Volume** for the notification. This volume overrides the volume set on the endpoint receiving the notification, such as a phone or speaker.
  - (Optional) Select an image from the Stored Images drop-down list. This is the image that is sent with the notification. You can repeat this step to select more images, if needed.
  - Choose Font Color for the notification fonts.
  - Enter a **Title** and the content for notification in the **Body**.
  - Leave 'Clear notification...' unselected. (Selecting 'Clear notification...' removes the notification message from a phone's display once the selected audio files finish playing).

| Content to send to the endpoints                                |                                          |                | ~ |
|-----------------------------------------------------------------|------------------------------------------|----------------|---|
| Caller ID ⑦<br>Show                                             |                                          |                |   |
| Opening Tone<br>Bell-Ding-1.mp3                                 | Closing Tone<br>FV_Lunch-Break-Begin.wav | $(\mathbf{b})$ |   |
| Volume0 10                                                      | Use device default                       |                |   |
| Select Image                                                    |                                          |                |   |
| Font Color                                                      |                                          |                |   |
| Devices without font color support will use their default color |                                          |                |   |
| Title *<br>Welcome to MX-ONE SVE lab{dateLocal}                 |                                          |                |   |
| Body<br>Welcome to MX-ONE SVE lab{dateLocal}{callerID}          |                                          |                |   |

6. In ENDPOINT & CONTACT SELECTION, type the keyword in the Search field and select the endpoint to which the notification must be sent. You can select individual endpoints, contacts, or user tags.

Leave 'Allow users to add endpoints dynamically' at None.

| ENDPOINT & CONTACT SELECTION     Devices & Contacts that the notification will be sent to                                                      | ~        |
|----------------------------------------------------------------------------------------------------|----------|
| Allow users to add endpoints dynamically None  SELECT YOUR DEVICES & CONTACTS                                                                  |          |
| Search                                                                                                    | Unselect |
| <ul> <li>DNC - administrator @ WIN-RFHGLOHPBIK</li> <li>DNC - sve @ PC-win8</li> <li>DNC - sve @ sve-PC3</li> <li>Mitel Rev (31896)</li> </ul> |          |

### 7. Click SAVE.

# Add SNMP Activator for Emergency Call

### Note:

If the customer site is configured to use an NG911 vendor for emergency call routing, the Mitel Revolution activator for emergency call notification must be the NG911 vendor service (for example, through an inbound email notification from the NG911 provider to Mitel Revolution, or through an API-based integration between the NG911 vendor and Mitel Revolution), and not a 911 activation from the PBX.

Perform the following steps to add an SNMP activator for an emergency call:

- 1. Go to Configuration > Phone Systems > Dial Monitoring.
- 2. Click NEW and select NEW MITEL DIAL MONITOR.

The MITEL DIAL MONITOR GENERAL SETTINGS page opens.

- 3. Enter a Name for the emergency number.
- 4. For Monitored Number, enter the number to be configured in your MiVoice MX-ONE.
- 5. From the drop-down list of Version select the same version that you have configured in MX-ONE.
- 6. Click SAVE.

**Note:** When a user dials the emergency number, the MiVoice MX-ONE sends out a trap to the Mitel Revolution interface and notification is initiated based on the notification settings on Mitel Revolution. The Stored Message and Text and Image notification types are supported for emergency notifications.

| 🕅 Mitel                     |                                                                                                    | Revolution |
|-----------------------------|----------------------------------------------------------------------------------------------------|------------|
| Dashboard                   | MITEL DIAL MONITOR GENERAL SETTINGS                                                                                              |            |
| Notifications               | Name *<br>1010                                                                                                    |            |
| Scheduler                   | Vailable in All Sites                                                                                                    |            |
| E Configuration             | General Settings<br>Monitored Number *                                                                                           |            |
| System Status               | 6051010<br>Number to monitor                                                                                                    |            |
| Users Contacts +<br>& Sites | CESID<br>Exact CESID or Regular Expression to match                                                                              |            |
| Logging                     | Template Title * Emergency Call                                                                                                  |            |
| Global Settings             | Template Body                                                                                                    |            |
| Help                        | (CallerName) (CallingDN) called (DialedDigits) from location (Location)                                                          |            |
|                             | Version *<br>VI<br>SNUP trap message version (V1, V2, V3 with<br>submetication, and V3 with submetication and<br>privacy phrase) |            |
|                             | CANCEL SAVE                                                                                                    |            |

SNMP Setting for SNMP Community String

1. Go to **Configuration > Integrations > SNMP trap trigger**.

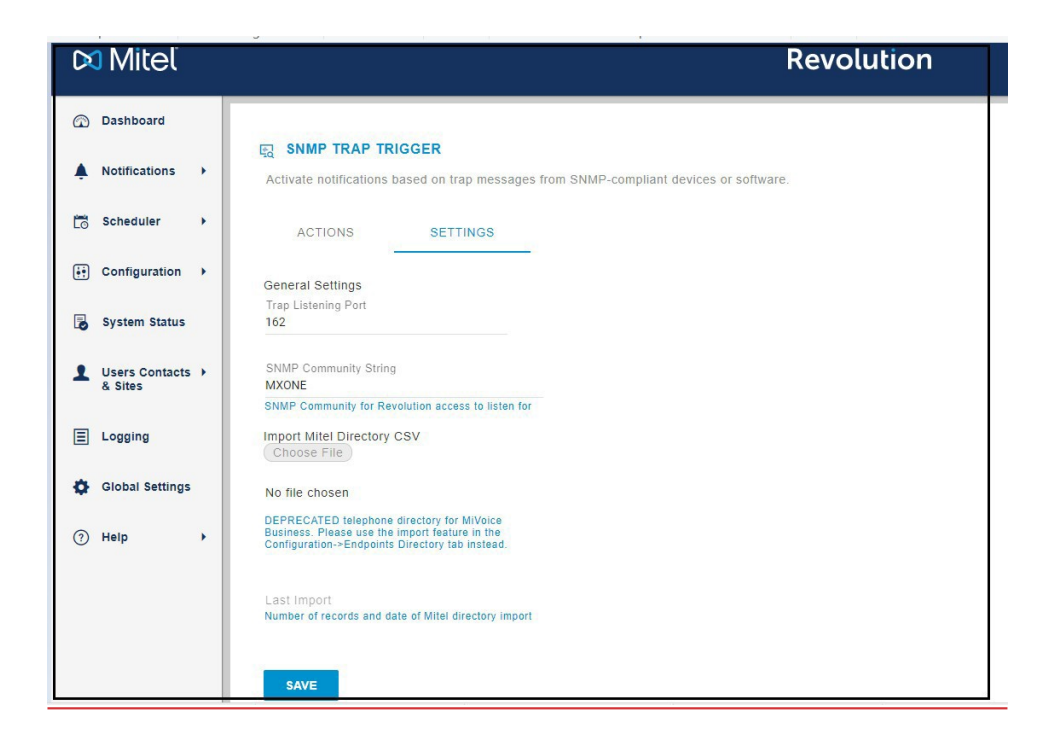

- 2. Enter the string name in the String Community String field.
- 3. Click Save to save the settings.

### Importing Location details to SIP device for XML Registration

Users registered directly with Revolution using XML post will not have their locations details updated in their directory. To update the locations details of these users, the admin must import their location details using the following steps:

Go to Configuration > EndPoints > DIRECTORY.

| •     | ENDPOINTS                                                                |                   |          |          |           |           |   |
|-------|--------------------------------------------------------------------------|-------------------|----------|----------|-----------|-----------|---|
| iles: | ENDPOINT LIST ENDPOINT MAP DIRECTORY                                     |                   |          |          |           |           |   |
| Mi    | anage directory names and settings from this page. Only directory entrie | is can be deleted |          |          |           |           | 1 |
|       | Name                                                                     | Destination Code  | Location | Latitude | Longitude | Elevation | ÷ |
| *     | Testing                                                                  | 1900              |          |          |           |           |   |
| <     | testing1                                                                 | 1900              |          |          |           |           |   |
| *     | Mitel Mitel6930 + 302-4000620                                            | 302-4000620       |          |          |           |           |   |
| ~     | FINDHQUSER3 - 400101-1704                                                | 400101-1704       |          |          |           |           |   |
|       | FINDLDVSUSER11 - 400101-1786                                             | 400101-1786       | 12345    |          |           |           |   |
| *     | FINDLDVSUSER21 - 400101-1767                                             | 400101-1787       |          |          |           |           |   |
| <     | FINDWDVSUSER18 - 400101-1969                                             | 400101-1969       |          |          |           |           |   |

2. Click the pencil icon ( Bulk Edit > Bulk Update and Add from CSV.

1.

3. Click **Choose File** and select the CSV file from your saved location. The **Edit and Import** from CSV – Column Mapping screen is displayed.

| •< Edit and Import from CSV |
|-----------------------------|
| Choose File                 |
| CLOSE                       |

4. From the drop-down list of Match Data to select Destination Code. Clear the Update Endpoints check box.

NOTE: By default, the Update Endpoints check box is selected.

| Match Data to<br>Destination Code |   |                  |   |              |   |
|-----------------------------------|---|------------------|---|--------------|---|
| Update Endpoints                  |   |                  |   |              |   |
| Update Directory Entries          |   |                  |   |              |   |
| Add Directory Entries             |   |                  |   |              |   |
| Name                              | * | Destination Code | 7 | Location     | 2 |
| Rev2,Reg                          |   | 1011             |   | MyHome_shelf |   |

5. Click Import.

The location details of users registered directly with Revolution using XML post will be updated in their directory.

For more details about the fields in the emergency settings, see the **Configure Revolution SNMP Activator** section in the <u>Mitel Revolution web help</u>. For more details about emergency number setup, see the **Emergency Number** section in <u>MiVoice MX-ONE Management</u> <u>Applications Descriptions</u>.

### Assign the SNMP Trigger to the Notification

Perform the following steps to create a notification and to assign Mitel dial monitor triggers to the notification:

- 1. Go to Notifications > Manage.
- 2. Click NEW NOTIFICATION.
- 3. Enter specific values in the following fields:

| Field               | Value                                                                                                    |
|---------------------|----------------------------------------------------------------------------------------------------|
| General             | From the <b>Notification Type</b> drop-down list, select Text and Images or Stored Audio notification as the notification type. Select <b>Text to Speech</b> as this is an emergency notification.                                                 |
|                     | To include an opening tone to invite the receiver's attention, select <b>Stored Audio</b> notification type. Do not select <b>One-Way</b> , <b>Recorded</b> , or <b>Two-Way</b> notification types.                                                |
| Select Triggers     | From the <b>Activator</b> drop-down list, select <b>SNMP</b> and then select the trigger you created.                                                                                                    |
| Message Details     | Select the <b>Title</b> and <b>Body</b> variables that you have defined in <b>SNMP</b> the <b>Mitel Dial Monitor Activator</b> page of Revolution. The following table describes the variables that can be selected while creating a notification. |
| Endpoint & Contacts | Assign the endpoints and contacts you want the emergency notification to be sent to.                                                                                                    |
|                     | If you want the notification to be sent to the mobile app, add the contacts, and select the <b>Mobile</b> check box in the <b>Contact Methods section</b> .                                                                                        |

While creating notifications, you can configure the following variables to derive the Caller Name, Number, Location, Department information on the SNMP trap Notification, text message, and so on.

| Variable       | Description                                                                                                    |  |  |  |
|----------------|----------------------------------------------------------------------------------------------------|--|--|--|
| {SysName}      | IP address or host name is configured in the SNMP Configuration form used to identify the system responding to the emergency call. |  |  |  |
| {SeqNumber}    | An incrementing number beginning from 1; used for correlating the retry logs.                                                      |  |  |  |
| {CallType}     | Indicates that the call is an emergency call.                                                                                      |  |  |  |
| {CallingDN}    | The DN of the device used to place the emergency call.                                                                             |  |  |  |
| {DialedDigits} | The digits that are out-pulsed on the outgoing trunk after digit modification is performed.                                        |  |  |  |

| {RegistrationDN} | Used when an emergency call is placed from a hot desk service.                      |
|------------------|-------------------------------------------------------------------------------------|
| {DetectTime}     | The date and time (in seconds) when the emergency call was initiated by the system. |

For more details about creating and assigning notifications, see the **Notifications Basics** and **Manage Notifications** sections in the <u>Mitel Revolution web help</u>.

### Trigger SNMP Emergency Notification

Perform the following steps to trigger an emergency notification:

- 1. Go to Notifications > Manage.
- 2. Click NEW NOTIFICATION.
- 3. Enter the following GENERAL setting values:
  - Notification Name: Enter a descriptive name for the notification.
  - Notification Type: Select Stored Audio from the drop-down list.
  - Activation Type: Select the activation type from the drop-down list and set the **Repeat** Interval (in seconds) to repeat the sending of the notification.
  - **Priority**: Assign a priority level in the range from 1 to 10.
  - Dashboard Icon: Select an image from the drop-down list.

| Notification Name *<br>Emergency Test |        |                 | Notification Type<br>Stored Audio | e                               | ?<br>• |   |
|---------------------------------------|--------|-----------------|-----------------------------------|---------------------------------|--------|---|
| Activation Type<br>Iteration          | ?<br>• | Iterations<br>1 |                                   | Repeat Interval (seconds)<br>60 |        |   |
| Priority                              |        | (               | )                                 |                                 |        | 5 |
| Dashboard Icon<br>None                |        | (?)             | 🗸 Available i                     | in All Sites                    |        |   |

- 4. Click the TRIGGERS settings and enter the following values:
  - Select SNMP from the Activator drop-down list.
  - Select **Emergency** from the **Trigger** drop-down list.
  - From the Select Trigger Behavior drop-down list, select Activate and click Add.

| Select TRIGGERS<br>Select what activates the notification | Select what activates the notification |
|-----------------------------------------------------------|----------------------------------------|
| ADD A NEW TRIGC                                           | SNMP - Emergency                       |
| SNMP New Trigger                                          | ADD A NEW TRIGGER                      |
| MESSAGE                                                   | Activator 👻                            |

- 5. Click MESSAGE DETAILS setting and enter the following values:
  - Select **Show** from the **caller ID** drop-down list.
  - Select the audio to play from the Select Audio drop-down list.
  - Set the volume by adjusting the volume button.
  - Choose Font Color for the notification.
  - Type the **Title** and content for notification in the **Body** and add the required variables from the respective drop-down lists.

| Content to send to the e                                           | ndpoints         |                                     |    | ~ |
|--------------------------------------------------------------------|------------------|-------------------------------------|----|---|
| Caller ID<br>Show                                                  | 1                |                                     |    |   |
|                                                                    |                  |                                     |    |   |
| Air-Raid-Siren.mp3                                                 | Θ×               |                                     |    |   |
| Volume                                                             |                  |                                     |    |   |
|                                                                    | 7                | Use device default                  |    |   |
| Select Image                                                       |                  |                                     |    |   |
| Font Color                                                         |                  |                                     |    |   |
| Devices without font color support<br>default color                | will use their   |                                     |    |   |
| Title * {callerID}                                                 |                  |                                     | 07 |   |
| Body                                                               |                  |                                     |    |   |
| {activatorBody}{activatorCoordin:<br>{notificationName}{timeLocal} | ates}{activatorL | ocation}{activatorTitle}{dateLocal} | 07 |   |

6. In ENDPOINT & CONTACT SELECTION, type the keyword in the Search field and select the endpoint to which the notification must be sent. You can select individual endpoints, contacts, or user tags.

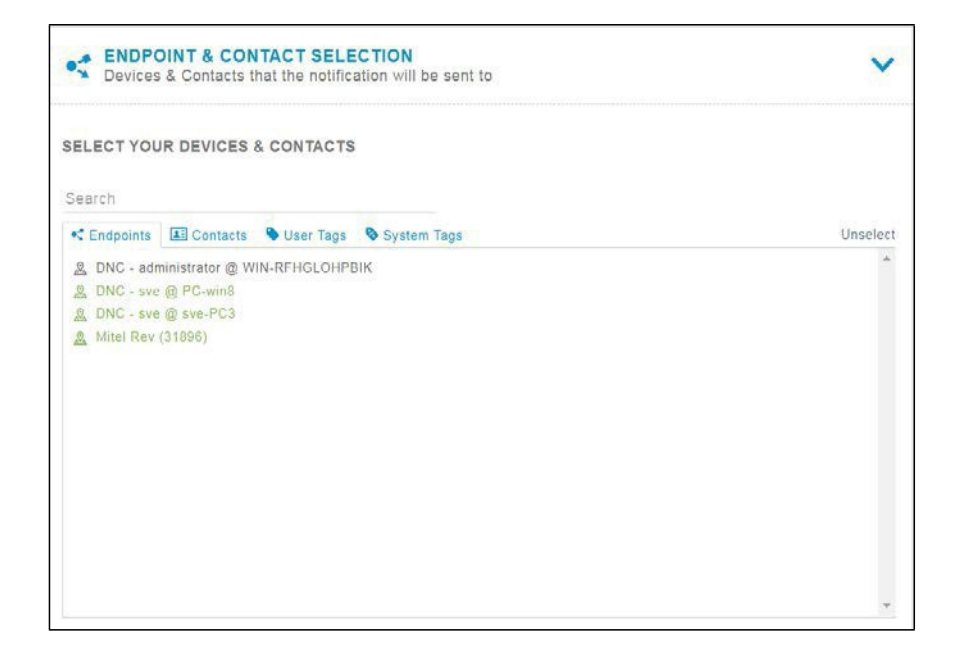

7. Click SAVE.

# Stream Notifier Configuration

Perform the following steps to create a new static stream for multicast configuration:

1. Go to Configuration > Static Stream.

| -  |                           |   | STATIC STREAM                                                                                |                                                                                                    |       |
|----|---------------------------|---|----------------------------------------------------------------------------------------------|----------------------------------------------------------------------------------------------------|-------|
| ÷  | Notifications             | * | Activate notifications by monitoring a unicat<br>Configure static streams that can be used a | st or multicast G.711 Real-time Transport Protocol (RTP) stream,<br>as endpoints to receive notifications. |       |
| 63 | Scheduler                 | • | ANTIONS                                                                                      |                                                                                                    |       |
| ÷  | Configuration             |   | • Endpoints                                                                                  |                                                                                                    |       |
| 6  | System Status             |   | User Tags                                                                                    | IP Address                                                                                                 | Port  |
|    |                           |   | Priority Groups                                                                              |                                                                                                    |       |
| 1  | Users Contacts<br>& Sites | • | • Media                                                                                      | 239.10.10.13                                                                                               | 24964 |
| Ξ  | Logging                   |   | Floor Plans                                                                                  |                                                                                                    |       |
| -  |                           |   | S. Areas                                                                                     |                                                                                                    |       |
| ¢  | Global Settings           |   | C Phone Systems +                                                                            |                                                                                                    |       |
| •  | Help                      | , | CER Other Devices                                                                            |                                                                                                    |       |
|    |                           |   | Public Alerts                                                                                |                                                                                                    |       |
|    |                           |   | O Integrations                                                                               |                                                                                                    |       |
|    |                           |   | Email                                                                                        |                                                                                                    |       |
|    |                           |   | Mobile                                                                                       |                                                                                                    |       |
|    |                           |   | SMS/Dialer                                                                                   |                                                                                                    |       |
|    |                           |   | Static Stream                                                                                |                                                                                                    |       |

- 2. Click **NEW STATIC STREAM** and provide the following details for Static Stream General settings:
  - **Name**: Provide a descriptive name for the multicast stream.
  - IP Address: Enter the multicast IP.
  - **Port**: Enter the port for Multicast IP.

| Name *<br>ML Test                                                                                                    |    |
|----------------------------------------------------------------------------------------------------|----|
| P Address *                                                                                                    |    |
| Port *                                                                                                    |    |
| 24964<br>f the stream routes through a Paging Relay, the<br>ssigned port number must be an even value in<br>he range of 20480-32768 | e  |
| Route To Networks                                                                                                    |    |
| Provide comma delimited network addresses in<br>DDR /24 format that you would like Revolution<br>use to relay static stream audio.  | to |

3. After the stream is created, assign the stream as an endpoint for the notification.

| NISSI           | to add endpoints | dynamically |             |      |
|-----------------|------------------|-------------|-------------|------|
| None            |                  | •           |             |      |
| SELECT YO       |                  | & CONTACTS  |             |      |
|                 |                  |             |             |      |
| Search          |                  |             |             |      |
| Endpoint        | s Contacts       | 💊 User Tags | System Tags | Unse |
| <u>Q</u> 2003   |                  |             |             |      |
| <u>Q</u> 2323   |                  |             |             |      |
| 250             |                  |             |             |      |
| Aastra6         | 8691 - 5015      |             |             |      |
| 🔉 Mitel692      | 20 - 1019        |             |             |      |
| 🙇 Mitel692      | 20 - 5011        |             |             |      |
| <u>Ritel693</u> | 30 - 1007        |             |             |      |
| 🧟 Mitel693      | 30 - 1007        |             |             |      |
|                 | 0                |             |             |      |
| And             |                  |             |             |      |
| 🙇 ML Test       |                  |             |             |      |

## **Priority Groups**

Priority Groups define a primary server and the failover order of your redundant servers.

Priority groups are used to:

- Define failover order for your redundant servers.
- Define different server priorities such that we can distribute activations to different servers. For example, for Group A you could list your primary server first, while for Group B your secondary could be first.

If we do not create any priority groups, beyond the Default, then Revolution behaves as if it was in an Active/Standby scenario for any failover scenarios and all notifications will go through the highest priority server that is active.

Follow the steps to create the Priority Groups

- 1. Navigate to **Configuration** > **Priority Groups**. The Priority Groups page opens.
- 2. Click **NEW** to create a new Priority Group.
- 3. Click and drag the server boxes to specify a priority order of your choice, with highest priority server placed first.

Mitel Revolution Configuration

|    | Dashboard       |   | ¢ک و         |           | ROUPS             |          |   |
|----|-----------------|---|--------------|-----------|-------------------|----------|---|
| ¢  | Notifications   | • | REDUNDA      | NCY SERVI | ERS               |          | • |
| Ēõ | Scheduler       | • | WIN-1D0F     | RDH9PQL8  | - WIN-1D0RDH9PQL8 |          |   |
| (  | Configuration   | • | et Endpoi    | nts       | WIN-PD093VW/D00   |          |   |
| B  | System Status   |   | 🗣 User Ta    | gs        | UPS               | NEW      | l |
| •  | Users Contacts  | • | Priority     | Groups    |                   |          |   |
|    | & Sites         |   | () Media     | lana      |                   | ₹        |   |
| Ξ  | Logging         |   | Areas        | 14115     |                   | •        |   |
| ф  | Global Settings |   | Phone        | Systems   | <b>&gt;</b>       | <b>⇔</b> |   |
| ?  | Help            | • | Other D      | evices    | •                 | ✿ 亩      |   |
|    |                 |   | A Public /   | Alerts    | •                 |          |   |
|    |                 |   | ্টি Integrat | tions     | •                 |          |   |
|    |                 |   | 🖂 Email      |           |                   |          |   |

Mitel Revolution Configuration

| SERVER PRIORITY GROUPS            | NEW        |
|-----------------------------------|------------|
| Name                              | ₩          |
| DEFAULT                           | 0          |
| Secondary                         | <b>⇔</b> ≘ |
| New Priority Group                | ¢ 💼        |
| WIN-HOOP7QQJ2A1 - WIN-HOOP7QQJ2A1 |            |
| WIN-APDGOSM2OU3 - WIN-APDGOSM2OU3 |            |
| CANCEL SAVE                       |            |

Priority Groups are referenced when trigger activators are created or edited. Priority Groups are selected from the **Priority Groups** field in the configured order. Notification triggers are activated from the first server listed (or lower priority servers in the case of failover) in the **Priority Groups** field.

# Priority Group Configuration for Activators

To configure Priority Group for Activators, navigate to Configuration > Phone Systems > SIP > SIP Line.

| 🕅 Mitel                     |                                                                     | Revolution |
|-----------------------------|---------------------------------------------------------------------|------------|
| 🕜 Dashboard                 | SIP LINE GENERAL SETTINGS                                           |            |
| A Notifications             | Name *<br>1000_mxone                                                |            |
| C Scheduler                 | Available in All Sites                                              |            |
| Configuration >             | Priority Group<br>secondery                                         |            |
| System Status               | Extension *                                                         |            |
| Users Contacts +<br>& Sites | If your SIP Trunk requires a prefix, include it in the<br>Extension |            |
| E Logging                   | Security Code<br>1234                                               |            |
| Global Settings             | Enter 0 for no security code<br>Activator Text Title                |            |
| ⑦ Help →                    | Activator Text Body<br>Sip Text #1 Message Body                     |            |
|                             | CANCEL SAVE                                                         |            |

# Third-Party Troubleshooting

Basic troubleshooting can be done by using the various Mitel Revolution log files.

You can access the log files from Mitel Revolution > Logging.

See the <u>Mitel Revolution web help</u> > <u>Logging</u> topic for more information about troubleshooting. Also, refer to the <u>Mitel Revolution web help</u> > <u>Troubleshooting</u> topics.

# Mitel Revolution Technical Support

Technicians who have completed Mitel Revolution technical training and certification can open tickets with Mitel Technical Support for further assistance with Mitel Revolution.

### Creating tickets for Non-ARIDProducts

This section describes the procedures to create tickets for a non-ARID product by using IVR and Mitel Website.

Creating an IVR Ticket (Americas Only)

- 1. Call the Mitel Revolution Support team at any of the following phone numbers:
  - 800-722-1301 (option 5 # 8)
  - 613-592-7849 (option 8)
- 2. When prompted to enter an ARID (License ID), press # to listen to the list of non-ARID products.
  - Press 3 for Applications (Mitel Revolution, Mitel Performance Analytics, Mitel Mass Notification, CT Gateway)

**Note:** These menu options may change at any time, based on the support status of the product.

3. When prompted, enter the product version number, using the \* key for dots and the # key to submit.

**Note:** To know the version number of your product, log in to TechCentral Tracker to find the list of versions in the drop-down menu.

#### For example:

If you are using Mitel Revolution R2021.1, to enter this in the IVR you would select "2021\*1#" on your keypad.

#### Creating a Web Ticket

- 1. Log in to https://www.mitel.com/login > MiAccess (partner Login) > TechCentral Tracker.
- 2. Click Create New Service Request.
- 3. Enter the Service Request Details (Severity, Summary) and Contact Information.
- 4. On the Product Information page, select Select a product.

| Service Request Details | Contact Information    | Product Information |
|-------------------------|------------------------|---------------------|
| O Enter a license ID    | Select a product       |                     |
| License ID:             |                        |                     |
| Product Name: *         | Please select an eritr | y -                 |
| SW Version: *           | 1                      | م                   |
| On-site version.        | Please select an ent   | ny 👘                |
| Platform.               | 5624 WiFi Handset      |                     |
| Sub-Product.            | 5634 WiFi Handset      |                     |
|                         | CT Gateway             |                     |

- 5. In the Site Information page, select the site from the drop-down list under Select Site.
  - If the customer site is not listed, please use your company's name

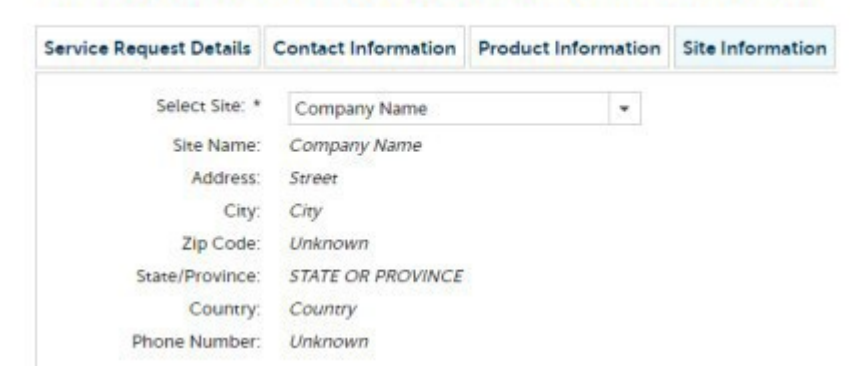

6. In the Troubleshooting Notes page, enter the details of the issue and click SUBMIT.

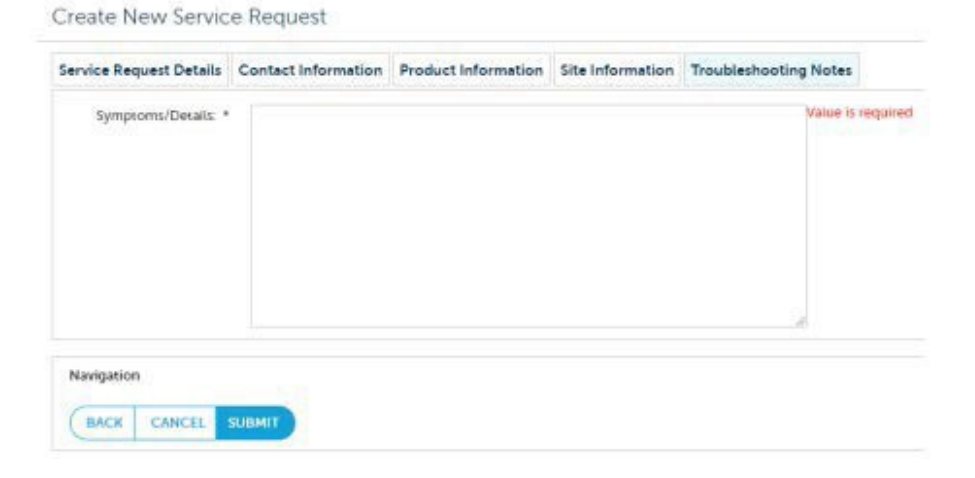

# Appendix 1: Mitel Revolution Integration Notes for MiVoice MX-ONE

The following table summarizes a list of integrated features available when Mitel Revolution is connected to the MiVoice MX-ONE.

<u>Activator Active-Standby</u> – The scenario where PBX can successfully switch to Standby server when the Revolution Active is not responding.

<u>Activator Active-Active</u> – The scenario where PBX can send Activator to both primary and secondary Revolution server as needed.

**Notification Active-Standby** – The scenario where Revolution can successfully use the Standby server to dispatch notifications when the primary stops responding.

<u>Notification Active-Active</u> – The scenario where both primary and secondary can simultaneously process notifications.

| Activator/Notification | Integration Detail                                                                                                    |                                                                              |  |
|------------------------|----------------------------------------------------------------------------------------------------|------------------------------------------------------------------------------|--|
| Activators             |                                                                                                    |                                                                              |  |
| SIPActivator           | Supported                                                                                                    |                                                                              |  |
|                        | SIP Activator co                                                                                                    | ode is sent to Revolution using SIP trunks.                                  |  |
| EmergencyCallActivator | Supported                                                                                                    |                                                                              |  |
|                        | SNMP traps are                                                                                                    | e sent to Revolution for an emergency call.                                  |  |
|                        | Note: Supporte<br>Version 3                                                                                                    | ed version is SNMP Version 1, Version 2, and                                 |  |
| SIPActivator           | Supported                                                                                                    |                                                                              |  |
| (Active-Standby)       | MX-ONE uses the alternate (secondary) route to send SIP<br>Activator to the secondary Revolution when the primary does<br>not respond.                      |                                                                              |  |
| Emergencycalltrigger   | Supported                                                                                                    |                                                                              |  |
| (Active-Standby)       | SNMP traps are sent to both Revolution servers. Revolution dispatches the notification based on whichever is active.                                        |                                                                              |  |
|                        | <b>Note:</b> In the evversions are SN                                                                                                    | rent of redundancy, the supported SNMP<br>IMP Version 1, and SNMP Version 2. |  |
| SIPActivator           | Supported                                                                                                    |                                                                              |  |
| (Active-Active)        | A different route needs to be set up on MX-ONE so that SIP<br>Activator code can be sent to both the primary and secondary<br>Revolution servers as needed. |                                                                              |  |
| EmergencyCalltrigger   | Supported                                                                                                    |                                                                              |  |
| (Active-Active)        |                                                                                                    |                                                                              |  |
| Notifications          |                                                                                                    |                                                                              |  |
| PBXPagingNotification  | MiNET                                                                                                    | Not Applicable                                                               |  |
|                        |                                                                                                    | MX-ONE does not support MiNET.                                               |  |

SIP

Not Supported

|                        |                                                                                                    | MX-ONE does not support PBX Paging based on SIP integration.          |  |
|------------------------|----------------------------------------------------------------------------------------------------|-----------------------------------------------------------------------|--|
|                        |                                                                                                    | Support Multicast Paging Relay from Revolution.                       |  |
| XMLText Display        | MiNET                                                                                                    | Not Applicable                                                        |  |
|                        |                                                                                                    | MX-ONE does not support MiNET.                                        |  |
|                        | SIP                                                                                                    | Supported devices include 68xx, 6920, 6930, 6940, and 6970.           |  |
|                        | MiNET                                                                                                    | Not Applicable                                                        |  |
| XMLAudio               |                                                                                                    | MX-ONE does not support MiNET.                                        |  |
|                        | SIP                                                                                                    | 68XX and 69XX phones support two-way Audio.                           |  |
| XMLNotifications       | XML Notification<br>are configured a                                                                                                    | ns are not supported on 68xx and 69xx sets that as Teleworker phones. |  |
| Multicast              | MiNET                                                                                                    | Not Applicable                                                        |  |
|                        |                                                                                                    | MX-ONE does not support MiNET.                                        |  |
|                        | SIP                                                                                                    | 68XX and 69XX phones support multicast streaming.                     |  |
| Locationdetails        | Create a CSV file with Name, Extension, and Location as<br>required fields, and upload it to the EndPoints Directory.<br>Revolution pulls the location from the CSV file and adds the<br>location information to the notification.                             |                                                                       |  |
| PBXPagingNotification  | Not supported                                                                                                    |                                                                       |  |
| (Active-Standby)       | MX-ONE does not support PBX paging based on SIP integration.                                                                                                    |                                                                       |  |
|                        | Support Multica                                                                                                    | ast Paging Relay from Revolution.                                     |  |
| XMLNotification        | Supported                                                                                                    |                                                                       |  |
| (Active-Standby)       | Secondary Revolution sends XML Notifications when the primary instances is no longer active. SIP devices (release later than 6.0) support registering with multiple XML servers. XML notifications work as long as the registration with Revolution is active. |                                                                       |  |
| Multicast Notification | Supported                                                                                                    |                                                                       |  |
| (Active-Standby)       | Secondary Revolution dispatches the multi-cast notifications while the primary is not available.                                                                                                    |                                                                       |  |
| PBXPagingNotification  | Not supported                                                                                                    |                                                                       |  |
| (Active-Active)        | MX-ONE does integration.                                                                                                    | not support PBX paging based on SIP                                   |  |
|                        | Support Multica                                                                                                    | ast Paging Relay from Revolution.                                     |  |
| XMLNotification        | Supported                                                                                                    |                                                                       |  |
| (Active-Active)        | Phones need to                                                                                                    | o register with the respective Revolution servers                     |  |

|                                                                                                    | from which the notifications would come from. Both primary and secondary Revolution can handle XML notifications if the phone is pointed to the respective Revolution.                                                                                                    |
|----------------------------------------------------------------------------------------------------|----------------------------------------------------------------------------------------------------|
| Multicast Notification                                                                                       | Supported                                                                                                    |
| (Active-Active)                                                                                              | notifications at a given time.                                                                                                    |
| Clearing notifications displays after a specified time                                                       | By default, the notifications are cleared after a pre-set time duration.<br>Set the duration to delay clearing of notifications beyond the default<br>time duration.                                                                                                    |
| Queuing Notifications                                                                                        | Revolution will queue the notifications for any overlapping endpoints<br>running high priority notifications. In this case, the lower-priority<br>notifications will return a status of "Queued" and will attempt to run<br>only after the high priority notifications complete. |
|                                                                                                    | Note: This functionality is available only for non-live notification types. Therefore, you cannot use this for one-way, two-way, conference, answer, or listen-in notification types.                                                                                            |
| XML and priority XML notifications                                                                           | When a call is ringing, only the priority XML notifications (stored audio / one-way / two-way) will be sent out.                                                                                                    |
| (one way/stored audio/two-way) to devises                                                                    |                                                                                                    |
| XML and priority XML notifications<br>(one way/stored audio/two-way) to<br>devises that are in calling state | During a call, both XML and priority XML notifications for one-way<br>and two-way will be sent out. For stored audio, only the priority XML<br>notifications will be sent out.                                                                                                   |

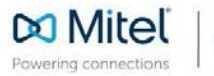

mitel.com

© Copyright 2022, Mitel Networks Corporation. All Rights Reserved. The Mitel word and logo are trademarks of Mitel Networks Corporation, including itself and subsidiaries and authorized entities. Any reference to third party trademarks are for reference only and Mitel makes no representation of ownership of these marks.